1. Log into Starfish using the "Starfish" link in your Instructor tab in CampusNet.

| Personal Data Account Student Instructor Advisor FA Office                                    | 😸 Contact Us 🛛 🗶 Logout |  |  |  |  |
|-----------------------------------------------------------------------------------------------|-------------------------|--|--|--|--|
| Grading Schedule Class Roster                                                                 |                         |  |  |  |  |
|                                                                                               | Starfish ? Help         |  |  |  |  |
| Select a term and whether you wish to retrieve the list of your mid-term or final grade roste |                         |  |  |  |  |
| Term: Spring 22 V                                                                             |                         |  |  |  |  |

2. Click on the menu options button in the top-left corner of the screen. Select 'Students'. Click on the "Tracking" tab. You will see all of your students with unresolved tracking items.

| ≡ Starfish                                                         |                |           |                                 | [             | A Search for Students |
|--------------------------------------------------------------------|----------------|-----------|---------------------------------|---------------|-----------------------|
| MY STUDENTS                                                        | TRACKING       |           | ATTENDANCE                      | PROGR         | ESS SURVEYS           |
| 🔹 Resolve 🛛 🖓 Comment 🛔 Assign 🎽 Flag 🕺 Kudos 🔹 Success Pla        | n Send Message |           |                                 |               |                       |
| Student                                                            | View           |           | Connection                      |               | Additional Filters    |
| Student Name, Username, or ID                                      | Go             |           | All My Students                 | 5             | Add Filters           |
| Student Item Name                                                  |                | Status C  | reated Date +                   | Resolved Date | Assigned To Due       |
| Low quiz/test scores     Context: College Writing I-4 (ENG.101.4.  | 1020)          | Active To | oday by Sharpe Grundman, Shayna |               |                       |
| Low quiz/test scores     Context: College Writing I-4 (ENG.101.4.) | 1020)          | Active To | oday by Sharpe Grundman, Shayna |               |                       |
| Low quiz/test scores     Context: College Writing I-4 (ENG.101.4.) | 1020)          | Active Te | oday by Sharpe Grundman, Shayna |               |                       |
| Context: College Writing 1-4 (ENG.101.4.                           | 1020)          | Active Te | oday by Sharpe Grundman, Shayna |               |                       |
| First Previous 1 Next Last                                         |                |           |                                 |               |                       |

3. Select the tracking item icon for the student you want to resolve the item for. Select "Clear".

| ≡ Starfish                                                           |                       |        |                                  |  |  |
|----------------------------------------------------------------------|-----------------------|--------|----------------------------------|--|--|
| MY STUDENTS                                                          | TRAC                  | KING   | ATTENDAN                         |  |  |
| 🔹 Resolve 🕞 Comment 💄 Assign 🎘 Flag 🏷 Kudos 🏟 Success Pla            | an Send Message       |        |                                  |  |  |
| Student Student Name, Username, or ID                                | Go View               |        |                                  |  |  |
| Student Item Name                                                    |                       | Status | Created Date 🔻                   |  |  |
| Low quiz/test scores                                                 |                       | Active | Today by Sharpe Grundman, Shayna |  |  |
| SUMMARY STUDENT INFO                                                 |                       | ctive  | Today by Sharpe Grundman, Shayna |  |  |
| A Raised by Sharpe Grundman, Sh     College Writing I-4 (ENG.101.4.1 | nayna (Today)<br>020) | ctive  | Today by Sharpe Grundman, Shayna |  |  |
|                                                                      |                       | ctive  | Today by Sharpe Grundman, Shayna |  |  |
| First Previous 1 Next L Details Fitz Grow                            | ment dear             |        |                                  |  |  |

4. You can provide a comment when you clear a tracking item. You may want to indicate whether an item is being cleared after successful intervention with a student or because it is no longer relevant. Then, select "Submit".

| lear flag for     |  |  |
|-------------------|--|--|
| Show flag details |  |  |
| Add a comment:    |  |  |
|                   |  |  |
|                   |  |  |
|                   |  |  |
|                   |  |  |
|                   |  |  |

5. You can also clear multiple tracking items at once. Check the box next to the students that you want to resolve items for. Then select "Resolve". Leave a comment, and then click "Submit".

| MY STUDENTS                                   |                          | TRACKING |          | ATTENDANC                       |
|-----------------------------------------------|--------------------------|----------|----------|---------------------------------|
| 🔹 Resolve 🕞 Comment 🚢 Assign 💏 Flag           | Success Plan 🔽 Send Mess | age      |          |                                 |
| Student                                       |                          | View     |          | C                               |
| Student New York, or ID                       | Go                       | Inbox    |          | A                               |
| Student Item Name                             | tem Name                 |          | Status   | reated Date 🔻                   |
| Context: College Writing I-4 (ENG.101.4.1020) |                          |          | Active T | oday by Sharpe Grundman, Shayna |
| Academic Concern                              | 4 (ENG.101.4.1020)       |          | Active T | oday by Sharpe Grundman, Shayna |
| First Previous 1 Next Last                    |                          |          |          |                                 |

NOTE: If you are clearing an item you did not raise, a "close loop" message will be sent by default to ensure that the flag raiser is aware that the item has been attended to. If a message should not be sent to the flag raiser at all, you can uncheck the "send message" box to prevent a message from being sent.